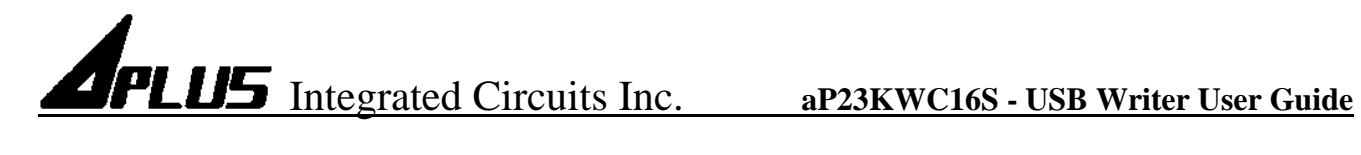

## **aP23KW16S**

## **USB** Writer **USER GUIDE**

## **Aplus Integrated Circuits, Inc.**

www.aplusinc.com.tw

sales@aplusinc.com.tw

### Introduction

The aP23KWC16S USB Writer is designed to support Aplus aP23xxx series Voice chips. It is suitable for:

- aP23682 (682 sec, 4 I/O chip) SOP16
- aP23341 (341 sec, 4 I/O chip) SOP16
- aP23170 (170 sec, 4 I/O chip) SOP16
- aP23085 (085 sec, 4 I/O chip) SOP16 \_

This development system serves three main functions:

Compiler – to create a dp2 file from user's Voice files Writer – to program the dp2 file into the aP23xx chip **Copier** – connect DC 5V adaptor for 1 to 1 programming

The **Compiler** is used to combine the edited voice files into the chip to form the desired Voice Group and to define the playback functions of each Voice Group by selecting different Options and Trigger Modes of each individual Voice Group.

The Writer is used to program the voice data into the aP23xxx devices that resulted from the Compiler Function. A Writer Board connected to the PC via USB port is required.

The Copier is using the compiled \*.dp2 which loads to writer then disconnect the USB and connect the DC 5V for 1 pcs copying.

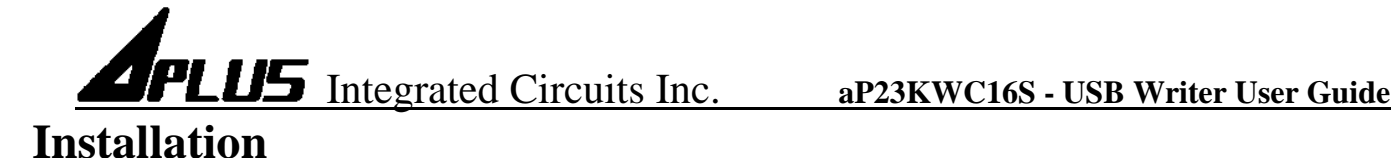

### **Hardware Installation**

aP23KWC16S is a USB based writer programmer. It is intended to be used in Windows XP, Win7, Win8, Win10 computer.

### Writer Board Connection

- 1) Connect USB cable from the writer board to the computer. The computer will display a new hardware is found message. The installation will begin automatically.
- 2) If there are too many USB devices are connected to your computer at the same time, the current supply from USB may not be sufficient to support the writer board.

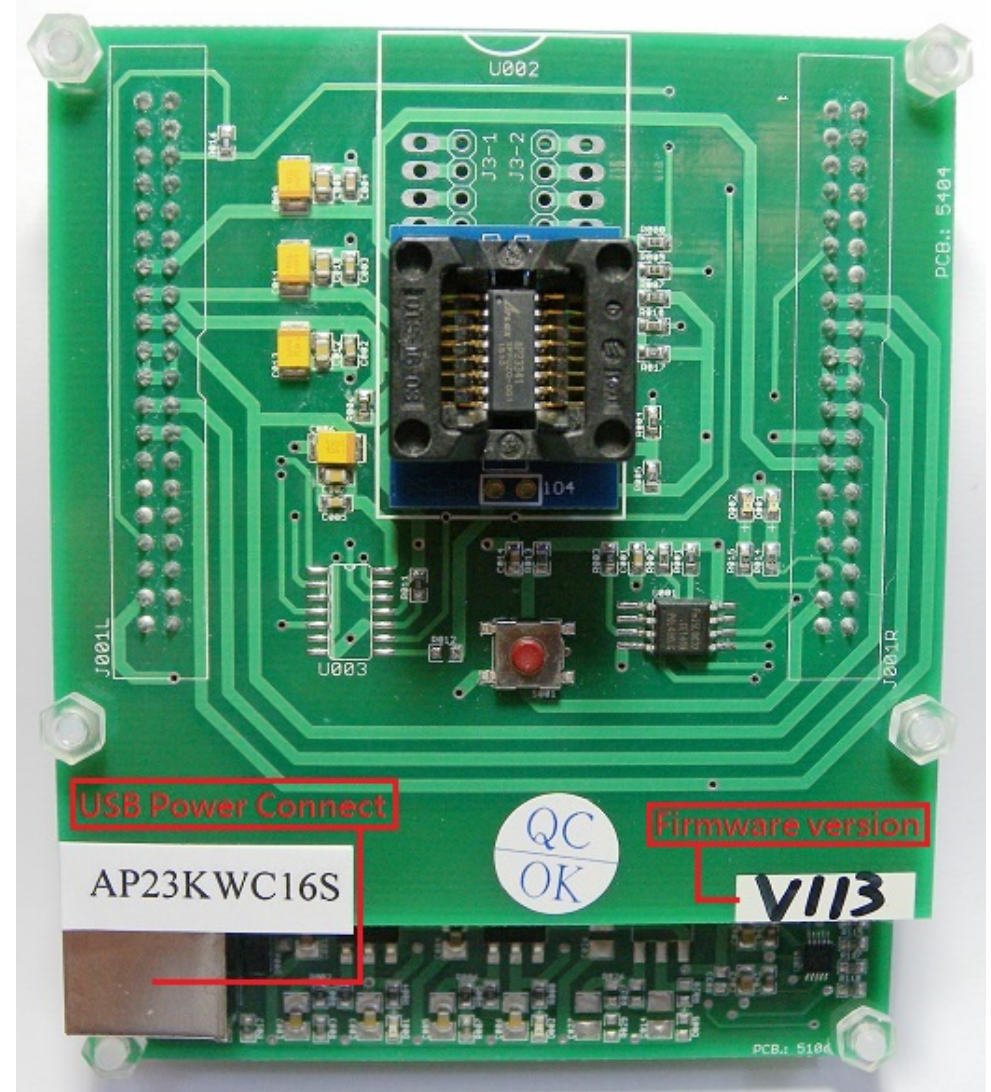

Fig. 1 The aP23KWC16S USB Writer Programmer Board

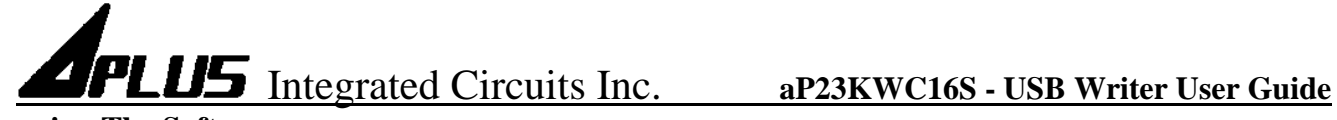

### **Running The Software**

Double click the file **23KWComplier.exe** to launch the software.

### **COMPILER:**

| 🚧 23KWCompiler    | -V2.5          |           |      |                          |                         |                      |                |                           |                     |                     |          | ×           |
|-------------------|----------------|-----------|------|--------------------------|-------------------------|----------------------|----------------|---------------------------|---------------------|---------------------|----------|-------------|
| Compiler Writer   | About          |           |      |                          | 3.                      |                      |                |                           |                     | Che                 | ck Sum : | 15.         |
| aP89341K 1        | . V Key        | / Mode    | 2.   | ✓ Config                 | DAC<br>PWM              | Debounce             | 065us          | Voltage<br>③ 3V<br>○ 4.5V | Output (<br>Out1:Bu | Option:<br>Isy-H Bu | isy- H   | ~           |
| Wave File         |                |           |      |                          | High Volu               | me                   | ~              | 04.50                     | Out2 :LE            | D-Flash LE          | D- Flash | ~           |
| 4.                |                |           |      |                          | Set LVD:<br>Set Oscilla | ⊡ Off [<br>ator: □ X | ]On<br>CT ∏Ext | t 🗹 Int                   | Out3 : St           | op-H St             | op-H     | ~           |
|                   |                |           |      |                          | Group                   | edge                 | Hol            | dable                     | Trig                | Stop                | Outpu    | ut          |
|                   |                |           |      |                          | 9.                      |                      |                |                           |                     |                     |          |             |
| Type : Compressio | n<br>PCM  ADPC | 16<br>CM4 | 7.   | 6.<br>Add-Wav<br>Silence | ]<br><br>               |                      |                |                           |                     |                     |          |             |
| File Name         | Size           | Rate      | Туре | Use %                    |                         |                      |                |                           |                     |                     |          |             |
| 8                 |                |           |      |                          | VoiceFile               |                      | Prog - I       | Busy T                    | Table Use           | Table Start         | Туре     |             |
|                   |                |           |      |                          | 10.                     | )                    |                |                           |                     |                     |          |             |
|                   |                |           |      |                          | 13<br>Usage : 52        | 8                    | 14.<br>< 10485 | 76 (0                     | %) L                | 12.<br>oadDp2       | 1<br>Com | 1.<br>piler |

### **COMPILER DESCRIPTION:**

- 1. Select your required IC body.
  - ---- aP23682-8pin, aP23341-8pin, aP23170-8pin, aP23085-8pin.
  - --- aP23682-16pin , aP23341-16pin , aP23170-16pin , aP23085-16pin.
  - ---- aP89682K, aP89341K, aP89170K, aP89085K.
- 2. Select your required trigger mode. --- Key mode / CPU parallel mode / MP3 mode / SPI mode / I2C mode / aP89 mode / SBT mode.
- 3. Select voice output mode. --- DAC or PWM.
- 4. Show all your required voice files. (Only wav files acceptable).
  - --- The [xxx.wav]: 8 bits or 16 bits mono xxx.wav.

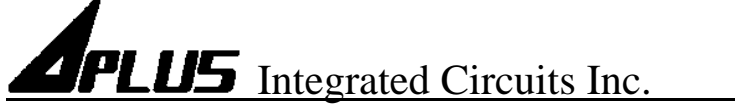

- 5. Select the compression mode. --- ADPCM4 / ULAW8 / PCM8 / PCM16.
- 6. Select your required voice file [xxx.wav] folder.
- 7. Select if adding the silence. --- 1ms ~ 10000ms.
- 8. Loading the required \*.wav files.
- 9. Setting your required voice sections and function mode.
- 10. Show your final voice list.
- 11. Compiler: After setting the voices & function, push the button to create xxx.txt & xxx.dp2 files.
- 12. Re-download & Re-editing [xxx.dp2] to setting and function.
- 13. Show the memory of your usage.
- 14. Show the IC body memory size.
- 15. Show Check Sum.

# APLUS Integrated Circuits Inc. aP23KWC16S - USB Writer User Guide

| ompiler Writer 4<br>aP89341K<br>Wave File | About<br>~ Ke | y Mode |      | 22.<br>∨ Config | □ DAC<br>☑ PWM<br>High Volu<br>Set LVD:<br>Set Oscilla | Debounce<br>16ms<br>16ms<br>10me<br>10me | 16. Voltag<br>)65us ③ 3V<br>○ 4.<br>On 17. | ge Output<br>21. Out1 :B<br>5V Out2 :Li<br>18. Out3 :S | Option: 19.<br>usy-H Bus<br>ED-Flash LEC<br>top-H Sto | k Sum :<br>sy-H →<br>D- Flash →<br>pp-H → |
|-------------------------------------------|---------------|--------|------|-----------------|--------------------------------------------------------|----------------------------------------------------------------------------------------------------|--------------------------------------------|--------------------------------------------------------|-------------------------------------------------------|-------------------------------------------|
|                                           |               |        |      |                 | Group                                                  | edge                                                                                                    | Holdable                                   | Trig                                                   | Stop                                                  | Output                                    |
| Type : Compression                        | )             | 416    |      | Add-Wav         |                                                        |                                                                                                    |                                            |                                                        |                                                       |                                           |
|                                           |               | PCM4   |      | Silence         |                                                        |                                                                                                    |                                            |                                                        |                                                       |                                           |
| File Name                                 | Size          | Rate   | Туре | Use %           |                                                        |                                                                                                    |                                            |                                                        |                                                       |                                           |
|                                           |               |        |      |                 | VoiceFile                                              |                                                                                                    | Prog - Busy                                | Table Use                                              | Table Start                                           | Туре                                      |
|                                           |               |        |      |                 |                                                        |                                                                                                    |                                            |                                                        |                                                       |                                           |
|                                           |               |        |      |                 |                                                        |                                                                                                    |                                            |                                                        |                                                       |                                           |
|                                           |               |        |      |                 |                                                        |                                                                                                    |                                            |                                                        |                                                       |                                           |
|                                           |               |        |      |                 | Usage : 52                                             | .8 <                                                                                                    | 1048576 (                                  | 0%)                                                    | LoadDp2                                               | Compiler                                  |

# **APLUS** Integrated Circuits Inc.

### aP23KWC16S - USB Writer User Guide

| 4ue 23KWCompiler-V2.5                           |                                                                                                    |                                                                              | - 🗆 X                                               |
|-------------------------------------------------|----------------------------------------------------------------------------------------------------|------------------------------------------------------------------------------|-----------------------------------------------------|
| Compiler Writer About                           |                                                                                                    |                                                                              | Check Sum :                                         |
| aP23341 - 8Pin v Key Mode v Config<br>Wave File | <ul> <li>✓ SBT Key3 23.</li> <li>□ PowerOnPlay 24.</li> <li>□ SBT Loop 25.</li> <li>□ Set Volume 26.</li> </ul> | tage Output Option<br>3V<br>4.5V                                             | on:                                                 |
|                                                 | Close                                                                                                    | Trig                                                                         | Stop Output                                         |
| lype : Compression                              |                                                                                                    |                                                                              |                                                     |
| Compiler Writer About                           |                                                                                                    |                                                                              | Check Sum :                                         |
| aP89341K V MP3 Mode V Config<br>Wave File       | PowerOnPlay     Set Volume                                                                                      | tage Output Option<br>3V Out1 : Busy-<br>4.5V Out2 : LED- F<br>Out3 : Stop-1 | on:<br>H Busy-H ~<br>Hash LED-Flash ~<br>H Stop-H ~ |
|                                                 | ◎ SBT : P / P 27.<br>○ SBT : P / S                                                                              | Trig                                                                         | Stop Output                                         |
| //////////////////////////////////////          |                                                                                                    |                                                                              | – 🗆 X                                               |
| Compiler Writer About                           |                                                                                                    |                                                                              | Check Sum :                                         |
| aP89341K v SPI Mode v Config<br>Wave File       | PowerOnPlay     Set Volume                                                                                      | tage Output Optic<br>3V Out1 : Busy-<br>4.5V Out2 : LED- F<br>Out3 : Stop-1  | n:<br>H Busy-H ~<br>ilash LED-Flash ~<br>H Stop-H ~ |
|                                                 |                                                                                                    | Trig                                                                         | Stop Output                                         |
|                                                 | CPU Serial Option 28.                                                                                           |                                                                              |                                                     |

- 16. Select required debounce time.
  - --- 65us or 16ms.
- 17. Select if using low voltage detect.
  - --- Select ON if the IC voltage less than 2V will be reset.

### 18. Select if using the oscillator.

- --- XT (X'tal=16MHz ) / Rosc ext (  $68K \ ohm$  ) / Rosc Int.
- 19. Select the output function for output1, output2, output3.
  - --- Busy-H, Busy-L.
  - --- LED Flash (LED high active ) , ~LED Flash (LED low active ).
  - --- Stop-H, Stop-L.
  - --- Prog-BusyH, Prog-BusyL.
  - --- Load: For the play command [094h+D9~D0]; [D9~D0] total 10 bits indicate the voice address. Same the aP89341 prefetch-071h [no gap loop play].

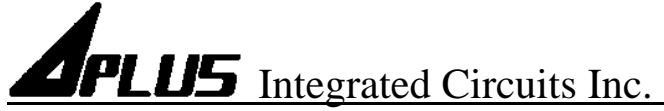

- 20. Select PWM voice output volume. ---Select PWM high volume.
- 21. Select IC operating voltage at PWM (VOUT). --- Low Voltage: 3V, High Voltage: 4.5V.
- 22. IC body configures advanced function.
- 23. Select SBT pin swap. (for 8pin device only). --- Select (SBT as OUT1) or (SBT as KEY3).
  - --- SBT as OUT1: Busy-H/L, Stop-H/L, LED Flash (LED high active), ~LED Flash (LED low active), Prog-BusyH/L, Load.

| S3 ( pin7 ) | S2 ( pin6 ) | Group | SBT = OUT1 |
|-------------|-------------|-------|------------|
| 0           | 1           | SW1   | Busy-H/L   |
| 1           | 0           | SW2   | Stop-H/L   |
| 1           | 1           | SW3   | LED        |

--- SBT as Key3:

| SBT ( pin5 ) | S3 ( pin7 ) | S2 ( pin6 ) | Group |
|--------------|-------------|-------------|-------|
| 0            | 0           | 1           | SW1   |
| 0            | 1           | 0           | SW2   |
| 0            | 1           | 1           | SW3   |
| 1            | 0           | 0           | SW4   |
| 1            | 0           | 1           | SW5   |
| 1            | 1           | 0           | SW6   |
| 1            | 1           | 1           | SW7   |

24. Select power on play.

--- Power on play [sw0] group once.

- 25. Select SBT loop. (At SBT mode).
  - --- Enable: The SBT pin sequential trigger & loop play.
  - --- Disable: The SBT pin sequential trigger & play once.

\*Note: Voice function (Trig Level) must select Level.

26. Select volume control function.

--- Select the volume control Level x16 / x8 / x4.

- 27. SBT pin act play/pause or play/stop function for MP3 mode.
- 28. Select if using pin S4 as data output pin.

--- The SPI mode or I2C mode of data output for 24 pin IC body and 16 pin IC body.

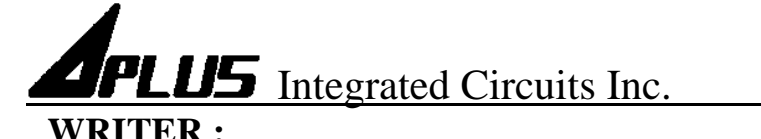

|     | <b>'IN</b> • |  |
|-----|--------------|--|
|     |              |  |
| 100 |              |  |

| Jt          |           |                                                                                                    |                                                                                                    |                                                                                                    | Check Sum :                                                                                                    |
|-------------|-----------|----------------------------------------------------------------------------------------------------|----------------------------------------------------------------------------------------------------|----------------------------------------------------------------------------------------------------|----------------------------------------------------------------------------------------------------|
| Holdable    | Trig      | Stop                                                                                                    | Output                                                                                                    | 2.                                                                                                    |                                                                                                    |
| Prog - Busy | Table Use | Table Start                                                                                                    | Туре                                                                                                    |                                                                                                    |                                                                                                    |
| 7.          | 8.        | ify □Se                                                                                                    | 9.                                                                                                    | _ 10.                                                                                                    | 3.                                                                                                    |
|             | Holdable  | Holdable     Trig       Holdable     Trig       Holdable     Initial State State | Holdable     Trig     Stop       Holdable     Trig     Stop       Holdable     Trig     Stop       Holdable     I     I       I     I     I       I </td <td>Holdable       Trig       Stop       Output         Image: Image:</td> <td>Holdable       Trig       Stop       Output         I       I</td> | Holdable       Trig       Stop       Output         Image: Image: | Holdable       Trig       Stop       Output         I       I |

### WRITER DESCRIPTION:

- 1. Loading your programming file. (xxx.dp2)
- 2. Show setting and function after loading \*.dp2 file.
- 3. Show your required IC body.
- 4. Show voice sections and function mode.
- 5. Show the content of your selected section of voice list.
- 6. Select to blank check IC is blank?
- 7. Select to execute programming.
- 8. Select to verify the data of your programming.
- 9. Select if you need security mechanism.
  \*\*\* (If do this, it can't be copied; it can't be Master IC.) Page 9 of 33

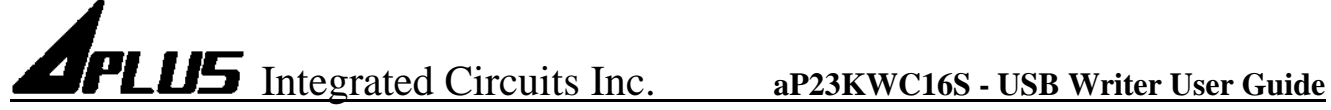

- 10. Execute your selected (6.) (7.) (8.) (9.).
- 11. Show the progress of "blank check", "program", "verify" and "load to flash".
- 12. Load to Flash: download the program file (xxx.dp2) to [1 to 1 copier] writer.
- **About :**

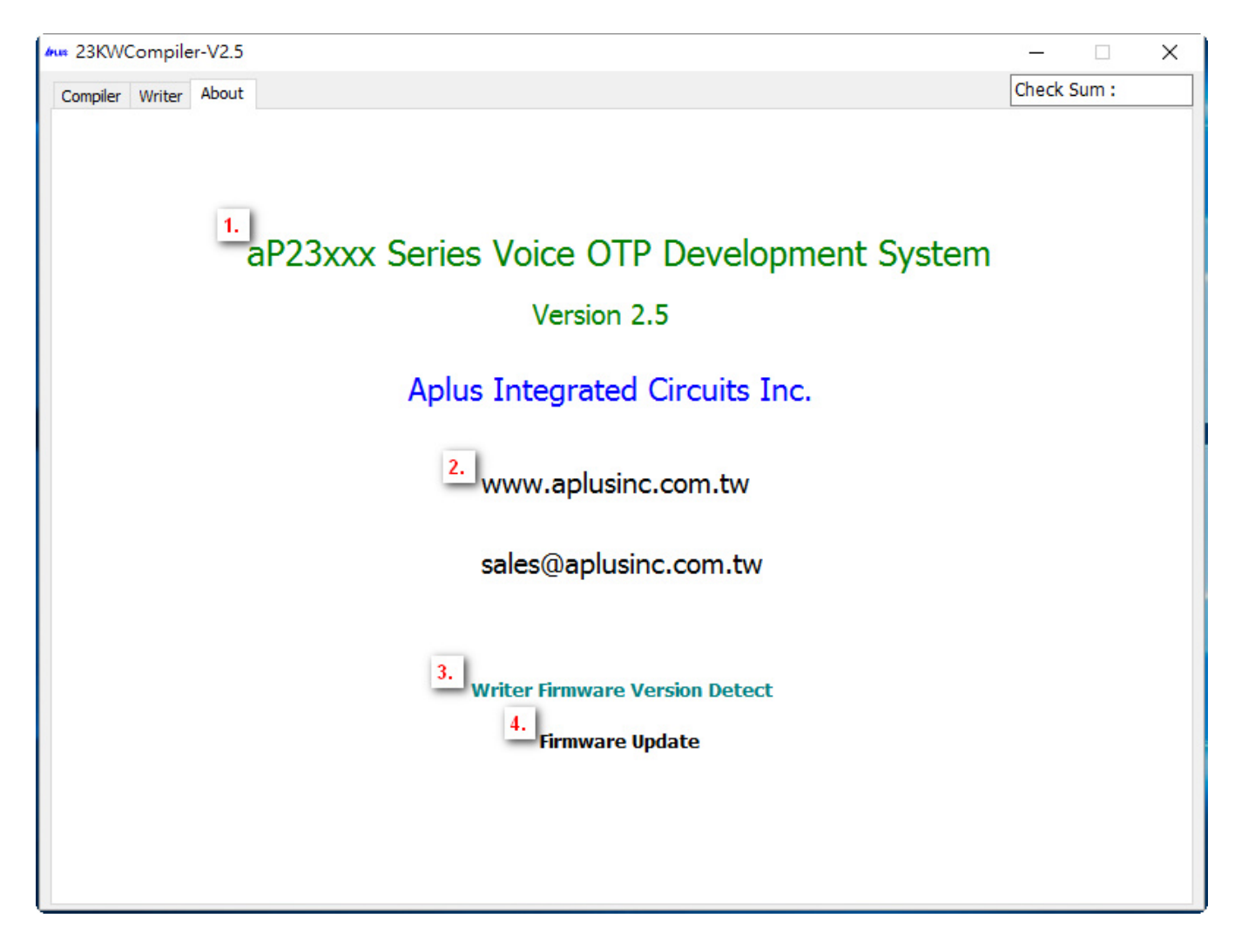

### **ABOUT DESCRIPTION:**

- 1. Show software version.
- 2. Show website of Aplus Integrated Circuits Inc.
- 3. Detect writer firmware version.
- 4. Update writer firmware version.

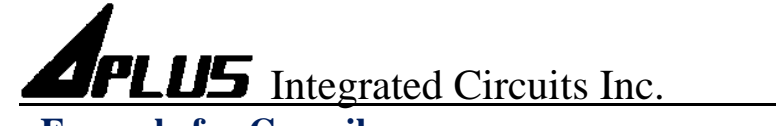

### • Example for Compiler :

| ompiler Writer ,<br>aP23682 - 8Pir<br>Wave File<br>boku.wav<br>CHILD.wav | About<br>a Key | ' Mode    | b    | <ul> <li>✓ Config</li> </ul> | □<br>Hi<br>Set<br>Set | c     Check Sun       DAC     Debounce     Voltage     Output Option:       PWM     ● 16ms ○ 65us     ● 3V     d       gh Volume     ●     ● 4.5V       t LVD:     ☑ Off     □ On       t CVScillator:     XT     Ext | n :    |
|--------------------------------------------------------------------------|----------------|-----------|------|------------------------------|-----------------------|----------------------------------------------------------------------------------------------------|--------|
| MUSIC 02.wav<br>Super 16A.wav<br>Train 01.wav                            | h              |           |      |                              | Gr                    | roup edge Holdable Trig Stop C                                                                                                    | output |
| ype : Compression<br>ULAW8<br>PCM8                                       |                | 16<br>CM4 | 1    | f<br>Add-Wav<br>Silence      | -                     | Please Select a Folder                                                                                                    |        |
| ile Name                                                                 | Size           | Rate      | Туре | Use %                        |                       | A<br>wave<br>ABT_Builder<br>AUVR<br>AutoWriter-APP<br>Builder_Project<br>China_Customer<br>Chk_dll<br>cus wav                                                                                                    | e      |

- 1. Select the IC body is [aP23682 8Pin].
- 2. Select [Key Mode] to be our trigger mode.
- 3. Select the voice output is [PWM].
- 4. IC operating voltage at 3V.
- 5. Select PWM high volume.
- 6. Click Add-Wav to pick your required folder.
- 7. After confirming the folder, click the button.
- 8. All wav files in the folder will be listed here.

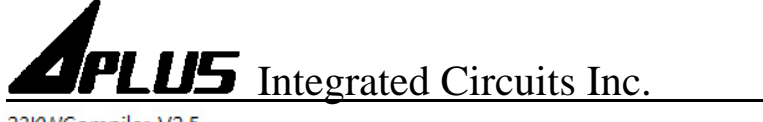

### aP23KWC16S - USB Writer User Guide

|                                                                                             | About                                      |                                       |                                          |                                      |            |                  |             |           | Chec        | k Sum : |
|---------------------------------------------------------------------------------------------|--------------------------------------------|---------------------------------------|------------------------------------------|--------------------------------------|------------|------------------|-------------|-----------|-------------|---------|
| aP23682 - 8P                                                                                | in v Key                                   | / Mode                                | ~                                        | Config                               | DAC<br>PWM | Debounce<br>16ms | 65us Voltag | e Output  | Option:     |         |
| Wave File                                                                                   |                                            |                                       |                                          |                                      | High Volu  | ime              | ~ 0         |           |             |         |
| boku.wav                                                                                    |                                            |                                       |                                          |                                      | Set LVD:   |                  | Dn          |           |             |         |
| CHILD.wav                                                                                   |                                            |                                       |                                          |                                      | Set Oscill | ator: XT         |             | +         |             |         |
| MUSIC 02.wav                                                                                | h                                          |                                       |                                          |                                      | Set Osem   |                  |             |           |             |         |
| Super 16A.wav                                                                               | _                                          |                                       |                                          |                                      | Group      | edge             | Holdable    | Trig      | Stop        | Output  |
| Train 01.wav                                                                                |                                            |                                       |                                          |                                      |            |                  |             |           |             |         |
|                                                                                             |                                            |                                       |                                          |                                      |            |                  |             |           |             |         |
|                                                                                             |                                            |                                       |                                          |                                      |            |                  |             |           |             |         |
| Turne + Compression                                                                         |                                            |                                       |                                          |                                      |            |                  |             |           |             |         |
| Type : Compressio                                                                           | on<br>                                     |                                       | Ac                                       | dd-Wav                               |            |                  |             |           |             |         |
| JULAW8 j                                                                                    | OPCM                                       | 16                                    | L.E.                                     |                                      | 1          |                  |             |           |             |         |
| PCM8                                                                                        |                                            | CM4                                   | Ks                                       | lience                               |            |                  |             |           |             |         |
|                                                                                             |                                            |                                       |                                          |                                      |            |                  |             |           |             |         |
|                                                                                             |                                            |                                       |                                          |                                      |            |                  |             |           |             |         |
| Fil<br>Silonco Timo                                                                         | (1 or 1000)                                |                                       |                                          | Use %                                |            |                  |             |           |             |         |
| Fil<br>Silence Time                                                                         | e (1 ~ 1000                                | 0 mS)                                 | Ok I                                     | Use %<br>2                           |            |                  |             |           |             |         |
| Fil<br>Silence Time<br>다 고이                                                                 | e (1 ~ 1000                                | ) mS)                                 | Ok I                                     | Use %<br>2<br>4                      | VoiceFile  |                  | Prog - Busy | Table Use | Table Start | Туре    |
| Fil Silence Time                                                                            | e (1 ~ 1000)<br>mS                         | 0 mS)                                 | Ok I<br>ancel                            | Use %<br>2<br>4<br>3                 | VoiceFile  |                  | Prog - Busy | Table Use | Table Start | Туре    |
| Fil Silence Time<br>bc<br>Cł 20<br>MI Super 16A.wav                                         | e (1 ~ 1000)<br>mS<br>512296               | 0 mS)                                 | Ok I<br>ancel<br>PCM8                    | Use %<br>2<br>4<br>3<br>12           | VoiceFile  |                  | Prog - Busy | Table Use | Table Start | Туре    |
| Fil Silence Time<br>bc<br>Cl 20<br>MI<br>Super 16A.wav<br>Train 01.wav                      | e (1 ~ 1000)<br>mS<br>512296<br>46618      | 0 mS)                                 | Ok I<br>ancel<br>PCM8<br>PCM8            | Use %<br>2<br>4<br>3<br>12<br>2      | VoiceFile  |                  | Prog - Busy | Table Use | Table Start | Туре    |
| Fil Silence Time<br>bc<br>Cl 20<br>Ml Super 16A.wav<br>Train 01.wav<br>Silence : 20mS       | e (1 ~ 10000<br>mS<br>512296<br>46618<br>0 | 0 mS)<br>C<br>16000<br>12000<br>16000 | Ok I<br>ancel<br>PCM8<br>PCM8<br>Silence | Use %<br>2<br>4<br>3<br>12<br>2<br>0 | VoiceFile  |                  | Prog - Busy | Table Use | Table Start | Туре    |
| Fil Silence Time<br>bc<br>Cl 20<br>Ml Super 16A.wav<br>Train 01.wav<br>Silence : 20mS       | e (1 ~ 10000<br>mS<br>512296<br>46618<br>0 | 0 mS)<br>C<br>16000<br>12000<br>16000 | Ok<br>ancel<br>PCM8<br>PCM8<br>Silence   | Use %<br>2<br>4<br>3<br>12<br>2<br>0 | VoiceFile  |                  | Prog - Busy | Table Use | Table Start | Туре    |
| Fil Silence Time<br>bc<br>Cl 20<br>Ml 20<br>Super 16A.wav<br>Train 01.wav<br>Silence : 20mS | e (1 ~ 10000<br>mS<br>512296<br>46618<br>0 | 0 mS)<br>C<br>16000<br>12000<br>16000 | Ok<br>ancel<br>PCM8<br>PCM8<br>Silence   | Use %<br>2<br>4<br>3<br>12<br>2<br>0 | VoiceFile  |                  | Prog - Busy | Table Use | Table Start | Type    |
| Fil Silence Time<br>bc<br>Cl 20<br>Super 16A.wav<br>Frain 01.wav<br>Silence : 20mS          | e (1 ~ 10000<br>mS<br>512296<br>46618<br>0 | 0 mS)<br>C<br>16000<br>12000<br>16000 | Ok<br>ancel<br>PCM8<br>PCM8<br>Silence   | Use %<br>2<br>4<br>3<br>12<br>2<br>0 | VoiceFile  |                  | Prog - Busy | Table Use | Table Start | Type    |
| Fil Silence Time<br>bc<br>Cl 20<br>Super16A.wav<br>Train 01.wav<br>Silence : 20mS           | e (1 ~ 10000<br>mS<br>512296<br>46618<br>0 | 0 mS)<br>C<br>16000<br>12000<br>16000 | Ok<br>ancel<br>PCM8<br>PCM8<br>Silence   | Use %<br>2<br>4<br>3<br>12<br>2<br>0 | VoiceFile  |                  | Prog - Busy | Table Use | Table Start | Type    |
| Fil Silence Time<br>bc<br>Cl 20<br>Super 16A.wav<br>Train 01.wav<br>Silence : 20mS          | e (1 ~ 10000<br>mS<br>512296<br>46618<br>0 | 0 mS)<br>C<br>16000<br>12000<br>16000 | Ok<br>ancel<br>PCM8<br>PCM8<br>Silence   | Use %<br>2<br>4<br>3<br>12<br>2<br>0 | VoiceFile  |                  | Prog - Busy | Table Use | Table Start | Type    |
| Fil Silence Time<br>bc<br>Cl 20<br>Super 16A.wav<br>Train 01.wav<br>Silence : 20mS          | e (1 ~ 10000<br>mS<br>512296<br>46618<br>0 | 0 mS)<br>C<br>16000<br>12000<br>16000 | Ok<br>ancel<br>PCM8<br>PCM8<br>Silence   | Use %<br>2<br>4<br>3<br>12<br>2<br>0 | VoiceFile  |                  | Prog - Busy | Table Use | Table Start | Type    |
| Fil Silence Time<br>bc<br>Cl 20<br>Super 16A.wav<br>Train 01.wav<br>Silence : 20mS          | e (1 ~ 10000<br>mS<br>512296<br>46618<br>0 | 0 mS)<br>C<br>16000<br>12000<br>16000 | Ok<br>ancel<br>PCM8<br>PCM8<br>Silence   | Use % 2 4 3 12 2 0                   | VoiceFile  |                  | Prog - Busy | Table Use | Table Start | Type    |

- 9. Show all your required \*.wav files. Double click wav files you required in h, they will be showed in i.
- 9-1.If you once required multiple wav files to be showed in i. (Mouse left button as begin item after mouse right button as end item and click Add-Multi Wav at the same time).
- 9-2.It will show the memory size you has been used.
  - (Please note the data size you loaded can't exceed the body's memory).
  - \*\*\* Please note the data size you loaded can't exceed the body's memory. If so, there are some ways to solve this problem:
  - 1). Change it to a bigger memory size body. ex: aP23085-8Pin to aP23341-8Pin.
  - 2). Compressed the wav files to decrease the memory size. ex: from PCM16 to PCM8.
  - 3). Delete some required voice files.
- 10. If way file is too big, we can choose compressing files to decrease their sizes.
  - (UALW8 compress wav file to 8bits, PCM8 compress wav file to 8bits,
  - ADPCM compress wav file to 4bits).
  - \*\*\* Please note if your original voice is 16bits wav file which need to be compressed to 8 bits, We suggest you choose ULAW would be better.
- 11. If you want to add mute voice, click Silence button to set the silence time.
- 12. If need silence 20ms. Key in 20 (unit ms) then click OK button.

# APLUS Integrated Circuits Inc. aP23KWC16S - USB Writer User Guide

| ompiler Writer                     | About<br>n v Kev | / Mode        |              | <ul> <li>Config</li> </ul> | DAC                                      | Debounce                    | M Voltag                    | e n Output | Option:     | :k Sum : |
|------------------------------------|------------------|---------------|--------------|----------------------------|------------------------------------------|-----------------------------|-----------------------------|------------|-------------|----------|
| Wave File<br>boku.wav<br>CHILD.wav |                  |               |              |                            | PWM<br>High Vol<br>Set LVD:<br>Set Oscil | ume<br>☑ Off □<br>ator: □ × | o 04.<br>]On p<br>T Ext √Ir | sv         |             |          |
| MUSIC 02.wav                       |                  |               |              |                            | Group                                    | edge                        | Holdable                    | Tria       | Stop        | Output   |
| Train 01.wav                       |                  |               |              |                            |                                          |                             |                             |            |             |          |
| Type : Compressio                  | n                |               |              |                            |                                          | _                           |                             |            |             |          |
| ULAW8                              |                  | 16            | 1.00         | Add-Wav                    |                                          |                             |                             |            |             |          |
| PCM8                               |                  | CM4           |              | Silence                    |                                          |                             |                             |            |             |          |
| File Name<br>boku.wav              | Size<br>35650    | Rate<br>12000 | Type<br>PCM8 | Use %                      |                                          |                             |                             |            |             |          |
| CHILD.wav                          | 91676            | 12000         | PCM8         | 4                          | VoiceFile                                |                             | Prog - Busy                 | Table Use  | Table Start | Type     |
| MUSIC 02.wav                       | 73004            | 12000         | PCM8         | 3                          |                                          |                             |                             |            |             | 1.0      |
| Super 16A. wav                     | 512296           | 16000         | PCM8         | 12                         |                                          |                             |                             |            | 50          |          |
| Train 01.wav                       | 46618            | 12000         | PCM8         | 2                          |                                          |                             |                             |            |             |          |
| Silence : 20mS                     | 0                | 16000         | Silence      | 0                          |                                          |                             |                             |            |             |          |
|                                    |                  |               |              |                            |                                          |                             |                             |            |             |          |
|                                    |                  |               |              |                            |                                          |                             |                             |            |             |          |
|                                    |                  |               |              |                            |                                          |                             |                             |            |             |          |

| # 23KWCompiler-V2.5       |          |               |            |              | _           |         | X |
|---------------------------|----------|---------------|------------|--------------|-------------|---------|---|
| Compiler Writer About     |          | -             |            |              | Chec        | k Sum : |   |
| aP23682 - 8Pin 🗸 Key Mode | ~ Config | SBT Out1      | tage<br>3V | Output Optio | n:<br>H Bu: | sy- H   | ~ |
| Wave File                 |          | PowerOnPlay S | 4.5V       | u            |             |         |   |
| boku.wav                  |          | SBT Loop t    |            | _            |             |         |   |
| CHILD.wav                 |          | Set Volume    | Int        |              |             |         |   |
| MUSIC 02.wav              |          | <u> </u>      |            |              |             | 1       |   |
| Super 16A.wav             |          |               |            | rig          | Stop        | Outpu   | t |
| Train 01.wav              |          |               |            |              |             |         |   |
|                           |          |               |            |              |             |         |   |
| Turne & Compression       |          | Close         |            |              |             |         |   |
| rype : compression        | Add Mov  |               |            |              |             |         |   |

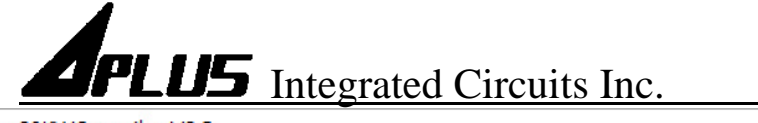

### aP23KWC16S - USB Writer User Guide

| 23KWCompiler-V2               | 2.5   |       |      |          |               |                                       | —       |        | × |
|-------------------------------|-------|-------|------|----------|---------------|---------------------------------------|---------|--------|---|
| Compiler Writer Abo           | out   |       |      |          |               |                                       | Check S | ium :  |   |
| aP89170K                      | ~ SPI | Mode  | 1    | ~ Config |               | tage Output Option:<br>3V Out1:Busy-H | Busy-I  | н      | ~ |
| Wave File                     |       |       |      |          | PowerOnPlay   | Out2 : LED- Flash                     | LED-F   | lash   | ~ |
| boku.wav                      |       |       |      |          | v             | Volume Warp : Disable Zenable         | Load    |        | ~ |
| CHILD.wav                     |       |       |      |          | 🗹 Set Volume  | Vol Level : 8 Vol Default : 8         | 1       |        |   |
| MUSIC 02.wav                  |       |       |      |          |               |                                       | 1       | Output |   |
| Super 16A.wav<br>Train 01.wav |       |       |      |          | w             | Set V-1                               |         | σαφαί  |   |
|                               |       |       |      |          | CPU Serial Op | tion 🔽 SPI - 4 wire : Pin S4 as DO    |         |        |   |
|                               |       |       |      |          | Close         | I2C - 3 wire : Pin S4 as DO           |         |        |   |
| Type : Compression            | Open  | 16    |      | Add-Wav  |               | PULL-TYPE                             | 36      |        |   |
| ULAWS                         | OPCM  | 10    |      |          |               | Internal PULL-UP                      |         |        |   |
| PCM8                          |       | CM4   |      | Silence  |               | O No internal PULL-UP                 |         |        |   |
| File Name                     | Size  | Rate  | Туре | Use %    |               | Set w.1                               |         |        |   |
| boku.wav                      | 35650 | 12000 | PCM8 | 7        |               | VV-1                                  |         |        |   |

- 13. Select the signal timing. (16ms or 65us).
- 14. IC operating voltage at 3V.
- 15. Select PWM high volume.
- 16. Select set Low Voltage Detect when voltage less than 2V IC will be reset.
- 17. Select set Oscillator from Crystal mode(X'tal=16MHz), External Rosc mode(68K), Internal Rosc mode. ( if selecting Crystal mode, It must set at pin M0 & pin M1 ).
- 18. SBT pin swap other I/O pin function. ex : SBT pin swap to OUT1 as output use.
- 19. Disable the power on play function. It does not immediately play [SW0] once.
- 20. When trigger in "SBT mode". If enable the [SBT Loop]: It will one key sequential trigger and keep loop play in every group. If disable the [SBT Loop]: It will one key sequential trigger and play one time in every group. (\*\*\* Note: Trig Level must select Level).
- 21. Output Option: Setup the out1, out2, out3. Can select the Busy-H, Busy-L, Stop-H, Stop-L, LED Flash (LED high active), ~LED Flash(LED low active), Prog-BusyH, Prog-BusyL, Load.
- 22. [Set volume] control function.
  - ---Select the volume control Level x16 / x8 / x4.
  - ---The volume control key by the [M1] and [M0] key.

Volume Warp: Volume level increase to the max then begin from the level 1. **Select disable:** Pin M0: volume Level [+ 1].

ex: Level x8,  $1 \rightarrow 2 \rightarrow 3 \rightarrow 4 \rightarrow 5 \rightarrow 6 \rightarrow 7 \rightarrow 8 \rightarrow 8 \rightarrow 8 \rightarrow \dots$ 

| <b>APLUS</b> Integrated Circuits Inc.                                                                                                    | aP23KWC16S - USB Writer User Guide |
|----------------------------------------------------------------------------------------------------|------------------------------------|
| Pin M1: volume Level [- 1].                                                                                                    |                                    |
| ex: Level x8, $8 \rightarrow 7 \rightarrow 6 \rightarrow 5 \rightarrow 4 \rightarrow 3 \rightarrow 2 \rightarrow 1 \rightarrow 1 \rightarrow 1 \rightarrow 1 \rightarrow 1 \rightarrow 1 \rightarrow 1 \rightarrow 1 \rightarrow 1$               | 1→                                 |
| Select enable:                                                                                                    |                                    |
| Pin M0: volume Level [+ 1].                                                                                                    |                                    |
| ex: Level x8, $1 \rightarrow 2 \rightarrow 3 \rightarrow 4 \rightarrow 5 \rightarrow 6 \rightarrow 7 \rightarrow 8 \rightarrow 1 \rightarrow 1 \rightarrow 1 \rightarrow 1 \rightarrow 1 \rightarrow 1 \rightarrow 1 \rightarrow 1 \rightarrow 1$ | 2→3→ 4→                            |
| Pin M1: volume Level [- 1].                                                                                                    |                                    |
| ex: Level x8, $8 \rightarrow 7 \rightarrow 6 \rightarrow 5 \rightarrow 4 \rightarrow 3 \rightarrow 2 \rightarrow 1 \rightarrow 8 \rightarrow 1 \rightarrow 8 \rightarrow 1 \rightarrow 8 \rightarrow 1 \rightarrow 8 \rightarrow 1 \rightarrow 1$ | •7→6→5→                            |
|                                                                                                    |                                    |

23. When set SPI Mode or I2C Mode, the pin S4 is for data output (DO) using.

| aP23682 - 8Pi    | n v Key | / Mode |      | ~ Config | DAC Debound     | e Voltag<br>O 65us 0 3V | e Output<br>Out1:Bu | Option:<br>Jsy-H Bu | isy-H   |
|------------------|---------|--------|------|----------|-----------------|-------------------------|---------------------|---------------------|---------|
| Wave File        |         |        |      |          | High Volume     | ~ 04.5                  | 5V                  |                     |         |
| ooku.wav         |         |        |      |          | Set IVD. 20ff   | On                      |                     |                     |         |
| CHILD.wav        |         |        |      |          | Set Oscillator: |                         | +                   |                     |         |
| MUSIC 02.wav     |         |        |      |          | Set Oscillator. |                         |                     | 1                   | 1       |
| Super 16A.wav    |         |        |      |          | Group edge      | Holdable                | Trig                | Stop                | Output  |
| Train 01.wav     |         |        |      |          | SW1 X Edge      | Unholdable              | Retrigger           | Enable              | Panel-A |
|                  |         |        |      |          | SW2 Edge        | Unholdable              | Retrigger           | Enable              |         |
|                  |         |        |      |          | SW3 Trig Level  | Hold                    | Trigger             | Stop                |         |
| vpe : Compressio | n       |        |      |          | CLevel          | Unholdable              | ○ Non-Retr          | igger 🛛 🔿 Dis       | able    |
| ULAW8            | OPCM    | 16     | A    | dd-Wav   | Edge            | ⊖ Holdable              | Retrigger           | • Ena               | able    |
| PCM8             |         | CM4    |      | Silence  |                 |                         | _                   |                     |         |
| File Name        | Size    | Rate   | Туре | Use %    | SW 2            | 2                       | C                   | OK Can              | ncel    |
| ooku.way         | 35650   | 12000  | PCM8 | 2        |                 |                         |                     |                     |         |
| CHILD.way        | 91676   | 12000  | PCM8 | 4        | VoiceFile       | Prog - Busy             | Table Use           | Table Start         | Type    |
| MUSIC 02.wav     | 73004   | 12000  | PCM8 | 3        | boku.way        | 1                       | 0                   | 0                   | PCM8    |
| Super 16A.wav    | 512296  | 16000  | PCM8 | 12       | CHILD.way       | 1                       | 0                   | 0                   | PCM8    |
| Train 01.wav     | 46618   | 12000  | PCM8 | 2        | MUSIC 02.wav    | 1                       | 0                   | 0                   | PCM8    |
|                  |         |        |      |          |                 |                         | LL.                 |                     |         |
| i l              |         |        |      |          |                 |                         | Up                  |                     | Panel-B |
|                  |         |        |      |          | _               |                         | Down                |                     |         |
|                  |         |        |      |          | -               |                         | Insert              |                     | 0       |
|                  |         |        |      |          |                 |                         | Delete              |                     |         |
|                  |         |        |      |          |                 |                         |                     |                     |         |

- 24. Double click Panel-A for your setting the function of each Group.
- 25. Key in group number.

4

26. SW means group. ex : Select the second group and double click the wav files you required in (i) then Panel-B will show them.

The mouse moves to Panel-B then enter right key for your adjusting the order of the wav files or insert or delete them.

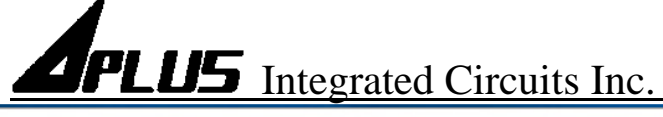

### aP23KWC16S - USB Writer User Guide

| ompiler Writer   | About                 |        |      |          |                |                  |               |                                         |             |                         | Chec        | k Sum :  |
|------------------|-----------------------|--------|------|----------|----------------|------------------|---------------|-----------------------------------------|-------------|-------------------------|-------------|----------|
| aP23682 - 8Pi    | n v Key               | / Mode |      | ~ Config | □ DAC<br>☑ PWM | Debounce<br>16ms | e<br>0 65us   | Voltage                                 | e Ou<br>Out | tput Optio<br>1 :Busy-H | n:<br>H Bus | sy- H    |
| Wave File        |                       |        |      |          | High Vol       | ume              | ~             | 04.5                                    | v           |                         |             |          |
| ooku.wav         |                       |        |      |          | Set LVD.       | Ø Off □          | On            |                                         |             |                         |             |          |
| CHILD.wav        |                       |        |      |          | Set Oscill     | lator:           |               | vt 🛛 Int                                |             |                         |             |          |
| MUSIC 02.wav     |                       |        |      |          | Set Oscill     |                  |               |                                         |             |                         |             |          |
| Super 16A.wav    |                       |        |      |          | Group          | edge             | H             | Ioldable                                | Trig        |                         | Stop        | Output   |
| Train 01.wav     |                       |        |      |          | SW1            | Edge             | U             | nholdable                               | Retrig      | ger                     | Enable      |          |
|                  |                       |        |      |          | SW2            | Edge             | U             | nholdable                               | Retrig      | ger                     | ۸d          | u.       |
|                  |                       |        |      |          | SW3            | Edge             | U             | nholdable                               | Datrig      | ger                     | A0          |          |
| vpe : Compressio | n                     |        |      |          |                |                  | SW-Be         | ain: 2                                  | Z-1         | Ok                      | M           | ulti-Add |
|                  |                       | 16     |      | Add-Wav  |                |                  | -             |                                         |             | 0.0                     | De          | elete    |
| 0                |                       |        |      |          |                | SW-Er            | nd: 3         |                                         | Cancel      | Pla                     | ay 🖆        |          |
| PCM8             | PCM8 O ADPCM4 Silence |        |      |          |                |                  | Triale        | vel                                     |             |                         | Ste         | -        |
|                  | C                     | Dete   | -    | 11 0/    |                |                  | OLe           | vel                                     | Edge        |                         |             |          |
| file Name        | Size                  | Rate   | Type | Use %    |                |                  | Hold          |                                         | 0.1         |                         |             |          |
| ooku.wav         | 35650                 | 12000  | PCM8 | 2        |                |                  | €Un           | holdable                                | OHolda      | ble                     |             | 1        |
| CHILD.wav        | 91676                 | 12000  | PCM8 | 4        | VoiceFile      |                  | Trigge        | r                                       |             |                         | le Start    | Туре     |
| MUSIC 02.wav     | 73004                 | 12000  | PCM8 | 3        | boku.wav       |                  | O No          | n-Retrigge                              | r 🖲 Retric  | ger                     |             | PCM8     |
| Super 16A.wav    | 512296                | 12000  | PCM8 | 12       | CHILD.wa       | v                | Stop          |                                         |             | -                       |             | PCM8     |
| Iran 01.wav      | 40010                 | 12000  | PCMO | 2        | MUSIC 02       | .wav             | ODis          | able                                    | Enabl       | e                       | -           | PCM8     |
|                  |                       |        |      |          | -              |                  |               |                                         |             |                         |             |          |
|                  |                       |        |      |          | -              |                  |               |                                         |             |                         |             | <u></u>  |
|                  |                       |        |      |          |                |                  |               |                                         |             |                         |             |          |
|                  |                       |        |      |          |                |                  |               |                                         | ्<br>्      |                         |             |          |
|                  |                       |        |      |          |                |                  |               |                                         |             |                         |             |          |
|                  |                       |        |      |          |                |                  |               |                                         |             |                         |             | -        |
|                  |                       |        |      |          |                |                  |               |                                         |             | в                       |             | A        |
|                  |                       |        |      |          |                |                  | NA. INTRODUCT | 000000000000000000000000000000000000000 |             |                         |             | _        |

27. If the mouse move to Panel-A and enter right key, it will show there are additional function for add, multi-add, delete, play and stop.

Add: add single group. Multi-Add: add multi-groups at one time (z-1). Delete: delete the group. Play: play all voices of the group. Stop: stop the voice playback.

- 28. Finish compiling, click compiler button.
- 29. Generate Check Sum number.
- 30. Loading finished compiled .dp2 file.

## APLUS Integrated Circuits Inc. aP23KWC16S - USB Writer User Guide

| ompiler Writer                     | About           |                                            |                    |                              |                                                    |                                                       |                                               |                            | Chee                | ck Sum : |
|------------------------------------|-----------------|--------------------------------------------|--------------------|------------------------------|----------------------------------------------------|-------------------------------------------------------|-----------------------------------------------|----------------------------|---------------------|----------|
| aP23682 - 8Pi<br>Wave File         | n v Key         | / Mode                                     |                    | <ul> <li>✓ Config</li> </ul> | DAC<br>PWM<br>High Volu<br>Set LVD:<br>Set Oscilla | Debounce<br>● 16ms ○<br>me<br>☑ Off □ (<br>ator: □ XT | 65us Voltag<br>65us 3v<br>4.5<br>On<br>Ext In | e Output<br>Out1:B         | Option:<br>usy-H Bu | sy-H √   |
|                                    |                 |                                            |                    |                              | Group                                              | edge                                                  | Holdable                                      | Trig                       | Stop                | Output   |
| Type : Compressic<br>ULAW8<br>PCM8 |                 | 16<br>CM4                                  | F                  | Add-Wav<br>Silence           |                                                    |                                                       |                                               | wave\boku.w<br>wave\CHILD. | C<br>vav<br>wav     |          |
| File Name                          | Size            | Rate                                       | Туре               | Use %                        |                                                    |                                                       |                                               | ्र                         | 准定                  |          |
| boku.wav                           | 0               | 0                                          | PCM8               | 0                            |                                                    |                                                       |                                               |                            |                     |          |
| CHILD.wav                          | 0               | 0                                          | PCM8               | 0                            | VoiceFile                                          |                                                       | Prog - Busy                                   | Table Use                  | Table Start         | Туре     |
| MUSIC 02.wav                       | 73004           | 12000                                      | PCM8               | 3                            |                                                    |                                                       |                                               |                            |                     |          |
| Super16A.wav<br>Train 01.wav       | 512296<br>46618 | 16000<br>12000                             | PCM8<br>PCM8       | 12<br>2                      |                                                    |                                                       |                                               |                            |                     |          |
| Panel-C                            |                 | Play<br>Stop<br>Remove<br>Remove<br>Modify | e<br>e All<br>Path |                              |                                                    |                                                       |                                               |                            |                     |          |

- 31. Reloading .dp2 file if the voice file (\*.wav) is not exist.
- 32. The mouse moves to Panel-C then enter right key for your modifying the path of the wav files.

PLUS Integrated Circuits Inc. aP23KWC16S - USB Writer User Guide

### How to write the program file [ xxx.dp2 ] to IC :

| 23KWC                 | ompiler-Va   | 2.5         |           |             |              |                                                                                                    | Check S   |                   | B |
|-----------------------|--------------|-------------|-----------|-------------|--------------|----------------------------------------------------------------------------------------------------|-----------|-------------------|---|
| omplier               | AD           | Jut         |           |             |              |                                                                                                    |           |                   |   |
| Group                 | edge         | Holdable    | Trig      | Stop        | Output       | D:\A\demo\demo1.dp2                                                                                                    |           |                   |   |
| SW1                   | Edge         | Unholdable  | Retrigger | Enable      |              | Key Mode                                                                                                    |           |                   |   |
| SW2                   | Edge         | Unholdable  | Retrigger | Enable      |              | Use: PWM , Low Voltage : 3V                                                                                                    |           |                   |   |
| SW3                   | Edge         | Unholdable  | Retrigger | Enable      |              | VOUT [ PWM ] - Level 6                                                                                                    |           |                   |   |
|                       | C            |             |           |             |              | Power On Play: Disable<br>Use: Rosc Int<br>LVD: Off<br>SBT as Out1 b<br>OutPut1: Busy- H<br>Execute Blank Check<br>Blank Ckeck Success | )         |                   |   |
| VoiceFile<br>poku.wav | /            | Prog - Busy | Table Use | Table Start | Type<br>PCM8 | Execute Program<br>Program Finish<br>Execute Verify<br>Verify Success                                                                  |           |                   |   |
| CHILD.Wa              | av           | 1           | 0         | 0           | PCM8         |                                                                                                    |           |                   |   |
|                       | d            |             |           |             |              |                                                                                                    |           |                   |   |
| ⊴ Blanl               | e<br>k Check | ✓ Program   | n ⊡Ve     | rify □S     | ecurity      | f aF<br>Run g<br>Load to Flash                                                                                                    | 23682 - 1 | BPin<br>a<br>Load | ř |

- a. Click [Load] button to load the program file [xxx.dp2] file. After loading, it will show Check Sum  $\cdot b \cdot c \cdot d$  message.
- e. Select Blank Check to check if this IC is blank. Select Program to execute programming. Select Verify to execute verification. Select Security to execute IC security mechanism. \*\*\*(To avoid the data to be copied and it can't be a master IC).
- f. Click Run button to execute all your selected items in e column. (It'll show (e.) progress & (b) message).

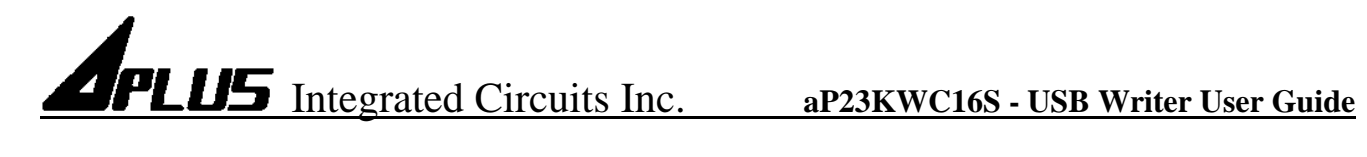

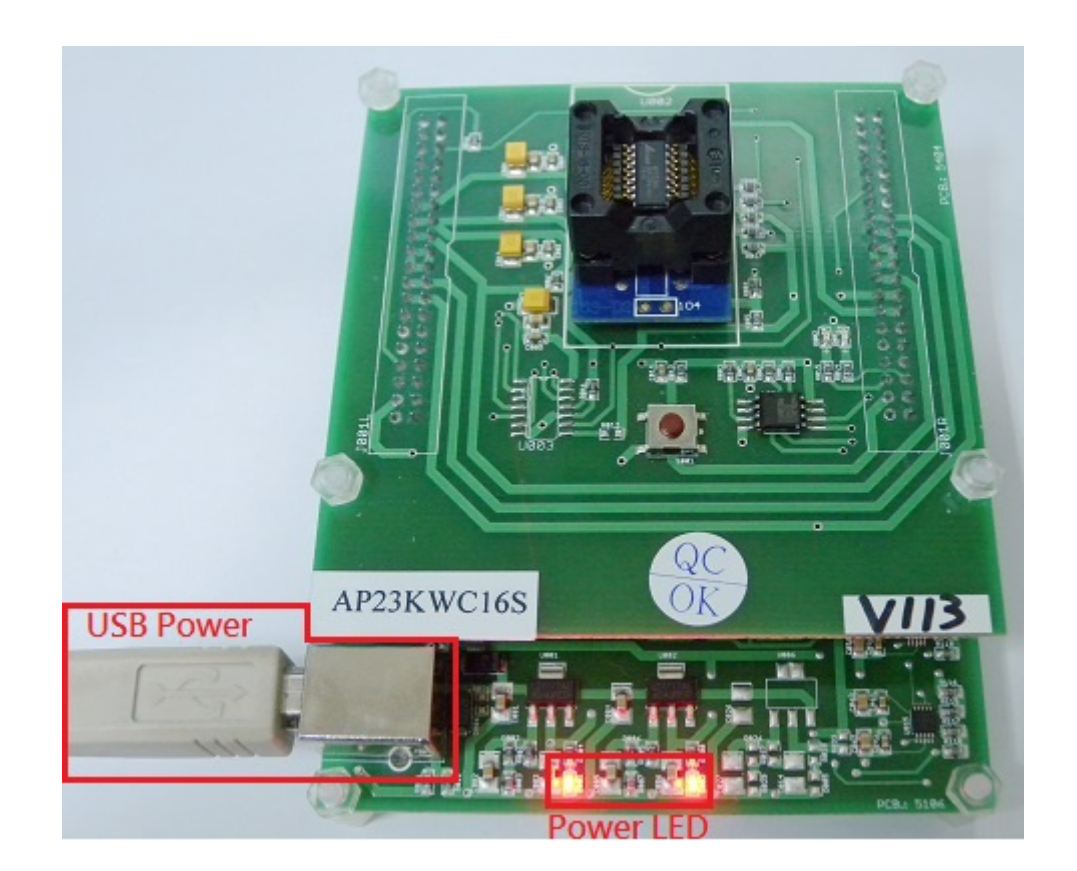

g. Click [Load to Flash] button to download .dp2 file to Writer.

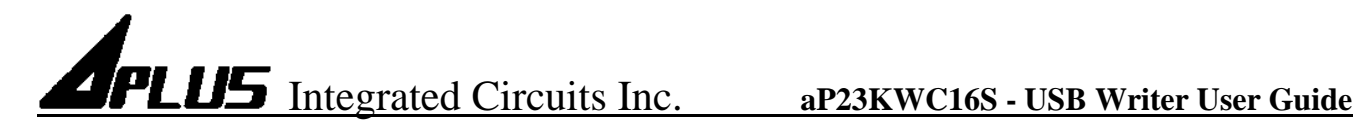

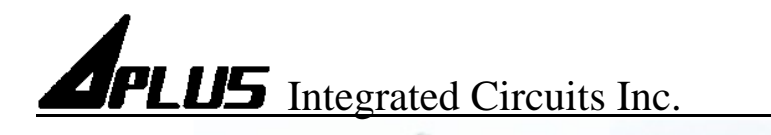

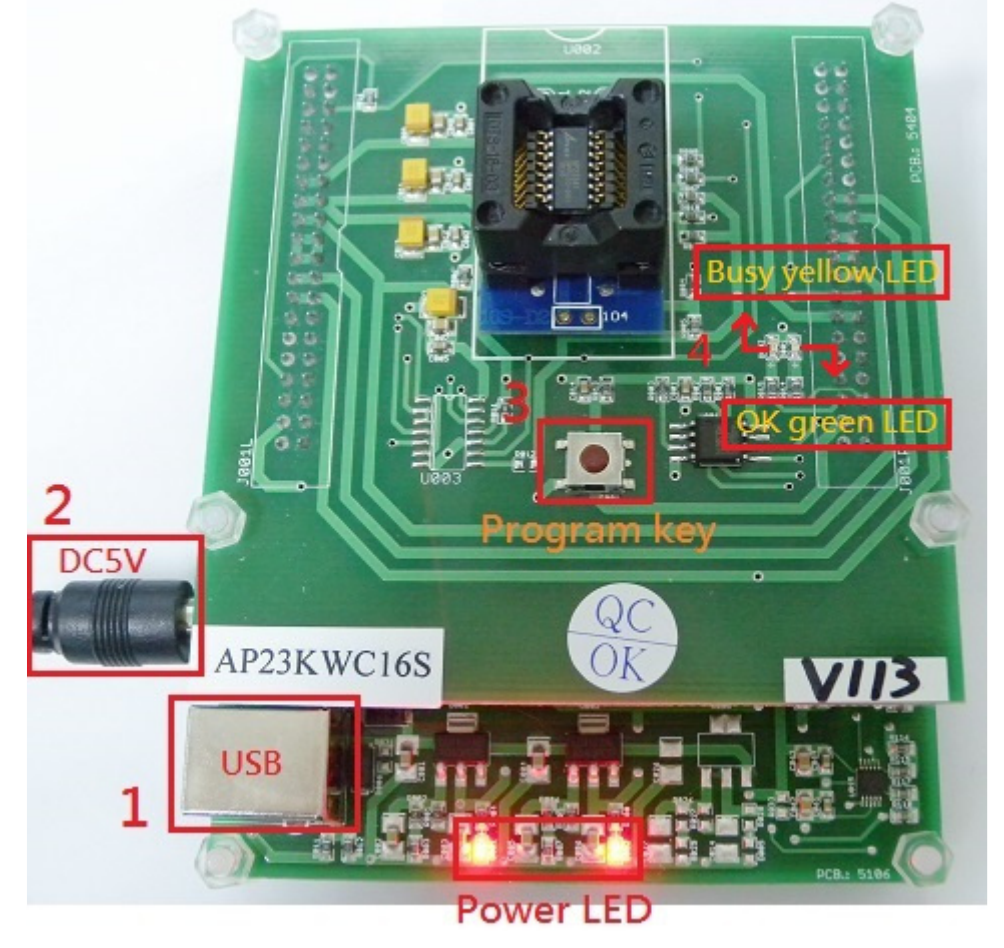

When writer is able to be a 1 to 1 copier. \*\*\* (You must do g. step at first)

- 1. Disconnect USB.
- 2. Connect 5V adapter.
- 3. Push program key to execute programming.
- 4. When programming, yellow LED flash.When programming finished, green LED light.When programming failed , no LED light.

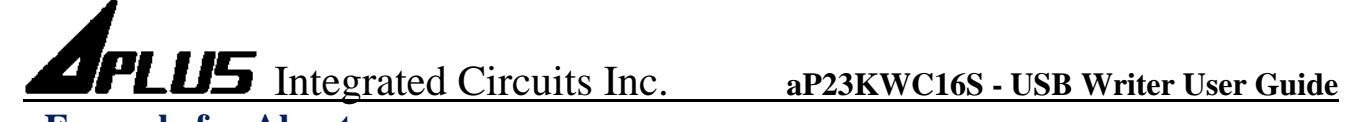

### **Example for About :**

| Aus 23KWCompiler-V2.5                       | _       |          | ×  |
|---------------------------------------------|---------|----------|----|
| Compiler Writer About                       | Check S | Sum : C1 | 81 |
|                                             |         |          |    |
|                                             |         |          |    |
|                                             |         |          |    |
| aP23xxx Series Voice OTP Development System |         |          |    |
| Version 2.5                                 |         |          |    |
|                                             |         |          |    |
| Aplus Integrated Circuits Inc.              |         |          |    |
|                                             |         |          |    |
| a www.aplusinc.com.tw                       |         |          |    |
|                                             |         |          |    |
| sales@aplusinc.com.tw                       |         |          |    |
|                                             |         |          |    |
|                                             |         |          |    |
| b Writer Firmware Versiom : V114            |         |          |    |
| c Firmware Update                           |         |          |    |
|                                             |         |          |    |
|                                             |         |          |    |
|                                             |         |          |    |
|                                             |         |          |    |

- a. Double click the <u>www.aplusinc.com.tw</u> will connect website Aplus Integrate Circuits Inc.
- b. Double click the Writer Firmware Version will show writer firmware version.
- c. Double click the Firmware Update will load firmware file.

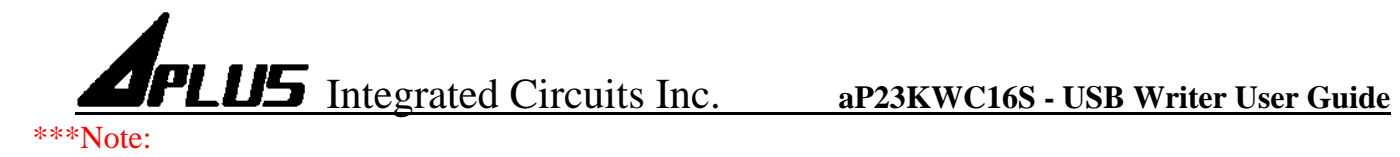

Writer and Copier only support the (\*.dp2) file from 23KWCompiler version V2.4 or up.

Q1: How to update the latest firmware version.

Q2: How to convert (\*.dat) format to (\*.dp2) format.

Q3: How to convert V2.1 & V2.2 & V2.3 (\*.dp2) to V2.4 or up (\*.dp2) format.

### Ans1:

| 23KWC    | Compile | r-V2.5 |           |           |             |               |                                                        | - 🗆         | > |
|----------|---------|--------|-----------|-----------|-------------|---------------|--------------------------------------------------------|-------------|---|
| ompiler  | Writer  | About  |           |           |             |               |                                                        | Check Sum : |   |
| roup     | edge    | 2      | Holdable  | Trig      | Stop        | Output        | C:\Users\RD\Desktop\test_file\v2_<br>Writer Disconnect | 3-dac.dp2   | ^ |
|          |         |        |           | Writer Ir | nformation  | ×             |                                                        |             |   |
| oiceFile | 2       | Pro    | og - Busy |           | Writer disc | connect<br>確定 |                                                        |             |   |
| Rlap     | k Cho   |        | Drogram   | Vorifi    |             |               | -02                                                    | 202 05:-    |   |
| Biani    | K Che   | CK ⊵   | 1 Program | ⊠ verity  | / 🗆 Seci    | irity         | Run                                                    | 3682 - 8Pin | ~ |

a. Writer must be connected PC after load (\*.dp2) file.

 PLUS
 Integrated Circuits Inc.
 aP23KWC16S - USB Writer User Guide

b. If Writer doesn't connect PC, it will show Writer disconnect message.

| ■ 23KW0   | Compiler | -V2.5 |           |               |                        |               |                                 |                            | $\times$ |
|-----------|----------|-------|-----------|---------------|------------------------|---------------|---------------------------------|----------------------------|----------|
| Compiler  | Writer   | About |           |               |                        |               |                                 | Check Sum :                |          |
| Group     | edge     |       | Holdable  | Trig          | Stop                   | Output        | C:\Users\RD\Desktop\test_file\v | 2_3-dac.dp2                | ^        |
| VoiceFile | e        | Pro   | g - Busy  | Firmware Upda | ate<br>date the latest | version firmw | Vare                            |                            |          |
|           |          |       |           |               |                        |               | 確定                              |                            |          |
| 🗹 Blan    | nk Chec  | k ⊵   | ] Program | ⊠ Verify      | / 🗆 Secu               | ırity         | Run                             | 23682 - <mark>8</mark> Pin | >        |

- c. If Writer connects PC, it will show Update the latest version firmware message.
- d. Please click OK button.

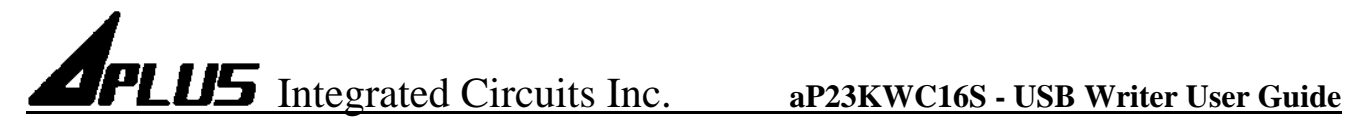

| mpiler   | Writer About | ;<br>[      |           |                                              |                                              |                                                                                                    |         |
|----------|--------------|-------------|-----------|----------------------------------------------|----------------------------------------------|----------------------------------------------------------------------------------------------------|---------|
|          | edge         | Holdable    | Trig      | Stop                                         | Output                                       | Get Img file (AP24XX_USB_Writer_v114.img)<br>Execute Update Firmware<br>Update Firmware Finish<br>Please replug in Usb Writer |         |
| oiceFile |              | Prog - Busy | Table Use | Firmware Upd<br>Update Firm<br>Please replus | ate<br>ware Finish!<br>g in Usb Writer<br>確定 | ×                                                                                                    |         |
|          |              |             |           |                                              |                                              |                                                                                                    |         |
| Blank    | Check        | ✓ Program   | n ⊠Ve     | erify ∐Se                                    | curity                                       | AP23682 - 8Pin<br>Run<br>Load to Flash Loa                                                                                    | ~<br>ad |

e. After finishing firmware update, click OK button and replug in Usb Writer.

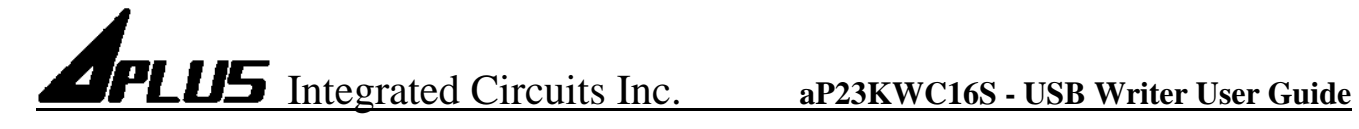

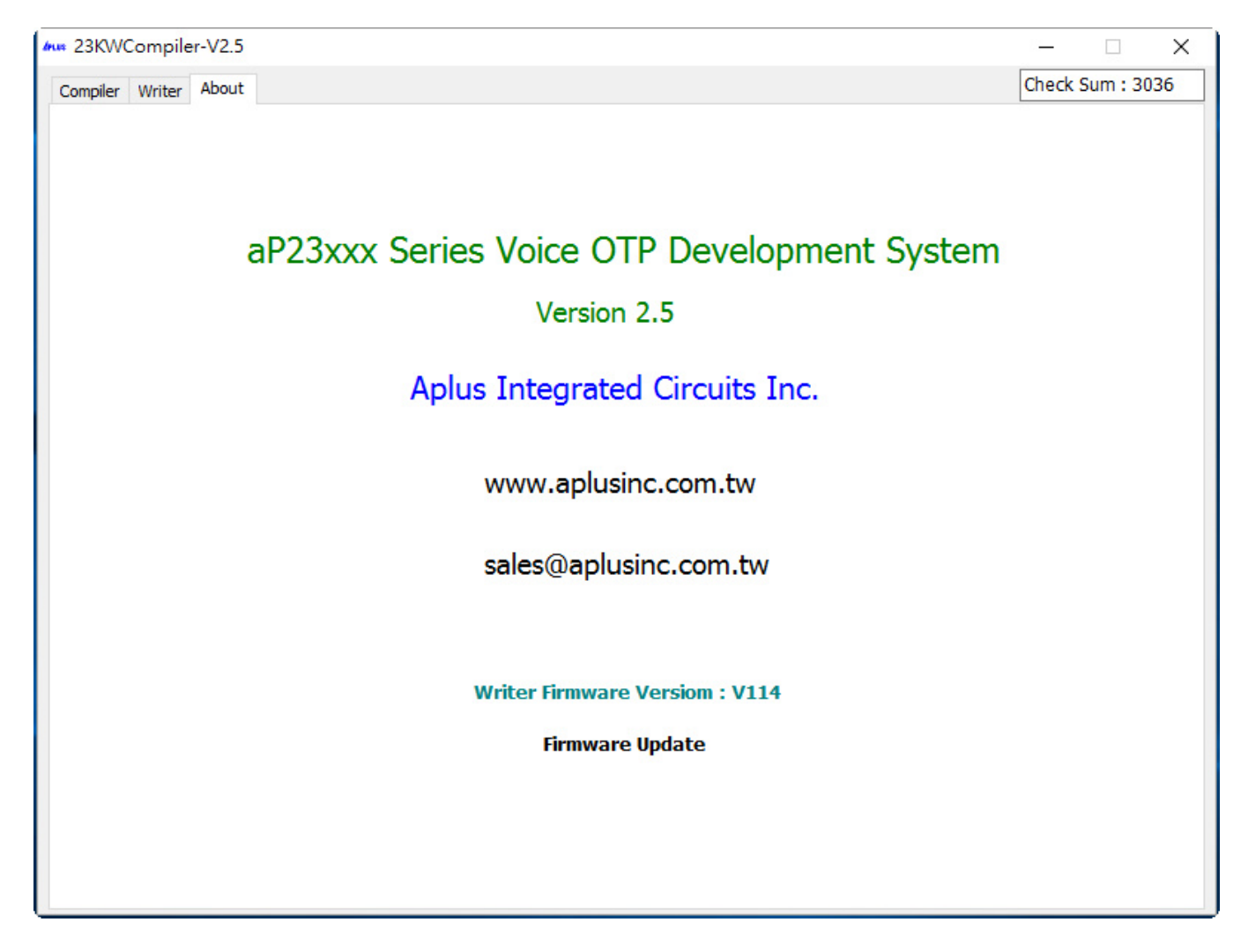

f. You can see About page to check Writer Firmware Version.

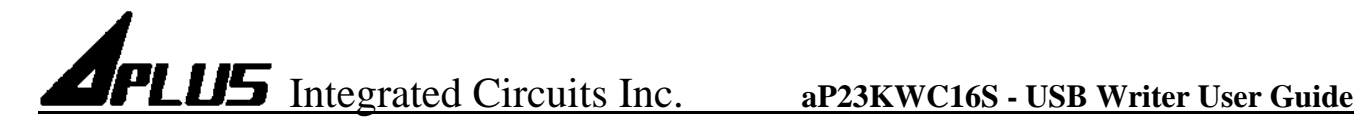

Ans2:

|                                                 | 4mm 23KW0 | Compiler-V2.5 |          |      |              |       |        |       |                 | - 🗆          | $\times$ |
|-------------------------------------------------|-----------|---------------|----------|------|--------------|-------|--------|-------|-----------------|--------------|----------|
|                                                 | Compiler  | Writer About  |          |      |              |       |        |       | C               | heck Sum :   |          |
|                                                 | Group     | edge          | Holdable | Trig | Stop         | Outpu | ut     |       |                 |              | ^        |
|                                                 |           |               |          |      |              |       |        |       |                 |              |          |
| /nu≈ 開啟                                         |           |               |          |      |              |       |        |       |                 |              | ×        |
| $\leftrightarrow \rightarrow \uparrow \uparrow$ | > 本機 > 舅  | 面→ test_file  |          |      |              |       |        | ٽ ~   | 搜尋 test_file    |              | Q        |
| 組合管理 ▼ 新増                                       | 資料夾       |               |          |      |              |       |        |       |                 | ::: <b>-</b> | •        |
| 🕹 Downloads 🖈                                   | · ^ 名稱    |               | ^        |      | 修改日期         |       | 類型     | 大小    |                 |              |          |
| 📃 桌面 🛛 📌                                        | Page 1    | /1_2-dac.dat  |          |      | 2016/4/28 上午 | = 1   | DAT 檔案 | 1,024 | KB              |              |          |
| 🔮 文件 🚽                                          | PHO N     | /1_2-pwm.dat  |          |      | 2016/4/28 上午 | 1     | DAT 檔案 | 1,024 | КВ              |              |          |
| 📰 圏片 🚽                                          | r HND v   | /2_3-dac.dp2  |          |      | 2016/4/28 上午 | - 1   | DP2 檔案 | 1,025 | KB              |              |          |
| demo                                            | HND N     | /2_3-pwm.dp2  |          |      | 2016/4/28 上午 | = 1   | DP2 檔案 | 1,025 | KB              |              |          |
| pic                                             |           |               |          |      |              |       |        |       |                 |              |          |
| test file                                       |           |               |          |      |              |       |        |       |                 |              |          |
| TestGoGo                                        |           |               |          |      |              |       |        |       |                 |              |          |
| 🐔 OneDrive                                      |           |               |          |      |              |       |        |       |                 |              |          |
| ■ 本機                                            |           |               |          |      |              |       |        |       |                 |              |          |
| Downloads                                       |           |               |          |      |              |       |        |       |                 |              |          |
| (当) 文件                                          |           |               |          |      |              |       |        |       |                 |              |          |
| ♪ 音樂                                            |           |               |          |      |              |       |        |       |                 |              |          |
| 重 桌面                                            |           |               |          |      |              |       |        |       |                 |              |          |
|                                                 | ~         |               |          |      |              |       |        |       |                 |              |          |
| 1                                               | 檔案名稱(N):  | v1_2-dac.dat  |          |      |              |       |        | ~     | data files (*.e | dp2;*.dat)   | ~        |
|                                                 |           |               |          |      |              |       |        |       | 開啟(O)           | 取淵           | ¥        |

a. At Writer page click Load button and select (\*.dat) file.

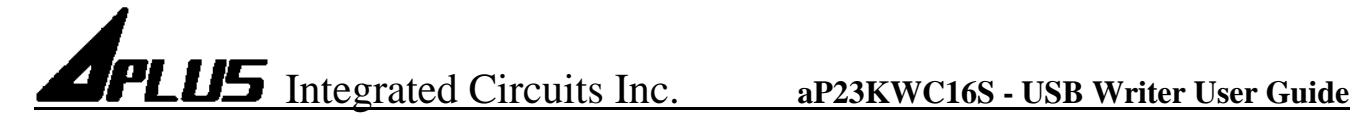

| <b>μu≈</b> 23KWCo | mpiler-V2.5  |             |             |                  |                  | _                                          |        |
|-------------------|--------------|-------------|-------------|------------------|------------------|--------------------------------------------|--------|
| Compiler          | Writer About | :           |             |                  |                  | Check Su                                   | m :    |
| Group             | edge         | Holdable    | Trig        | Stop             | Output           | C:\Users\RD\Desktop\test_file\v1_2-dac.dat | ^      |
|                   |              |             |             |                  |                  | -<br>-<br>-<br>-                           |        |
|                   |              |             | .*dat to .* | †dp2             |                  | ×                                          |        |
| VoiceFile         |              | Prog - Busy |             | (*.dat) file for | mat will be char | nged to (*.dp2) format                     |        |
|                   |              |             |             |                  |                  |                                            |        |
|                   |              |             |             |                  |                  |                                            |        |
|                   |              |             |             |                  |                  |                                            |        |
|                   |              |             |             |                  |                  | -                                          | $\sim$ |
| ⊠ Blank           | Check        | ✓ Program   | n ⊠Ve       | rify □S          | ecurity          | aP23682 - 8F                               | Pin ∼  |
|                   |              |             |             |                  | 0 %              | Load to Flash                              | .oad   |

- b. It will show (\*.dat) file format will be changed to (\*.dp2) format message.
- c. Click OK button.

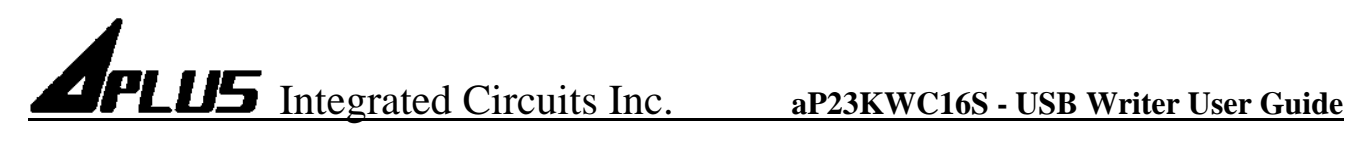

|                                                                       | Anus 23KWC       | ompiler-V2.5 |          |      |              |          |                         | _                   |        |
|-----------------------------------------------------------------------|------------------|--------------|----------|------|--------------|----------|-------------------------|---------------------|--------|
|                                                                       | Compiler         | Writer About |          |      |              |          |                         | Check Su            | im :   |
|                                                                       | Group            | ledea        | Holdable | Tria | Stop         | Output   | Cillians/PD/Dockton/too | t filolut D-dae dat |        |
|                                                                       | Group            | edge         | Holdable | Ing  | Stop         | Output   | C:\Users\RD\Desktop\tes | st_me\v1_2-dac.dat  |        |
|                                                                       |                  |              |          |      |              |          |                         |                     |        |
|                                                                       |                  |              |          |      |              |          |                         |                     |        |
| #14* 另仔新個                                                             |                  |              |          |      |              |          |                         |                     | ×      |
| $\leftrightarrow \rightarrow \checkmark \uparrow \square \rightarrow$ | 本機 > 桌面          | i⇒ test_file |          |      |              |          | ∨ ひ 搜                   | 尋 test_file         | Q      |
| 組合管理 ▼ 新増資                                                            | ¥料夾              |              |          |      |              |          |                         |                     | • ?    |
| 🏥 文件 🖌 🖈                                                              | <b>^</b> 名稱      |              | ^        |      | 修改日期         | 類型       | 大小                      |                     |        |
| 📰 園片 🛛 🖈                                                              | ₩0 v2_           | 3-dac.dp2    |          |      | 2016/4/28 上午 | 1 DP2 檔案 | え 1,025 KB              |                     |        |
| demo                                                                  | ₩0 v2_           | 3-pwm.dp2    |          |      | 2016/4/28 上午 | 1 DP2 檔算 | 鬓 1,025 KB              |                     |        |
| pic                                                                   |                  |              |          |      |              |          |                         |                     |        |
| test_file                                                             |                  |              |          |      |              |          |                         |                     |        |
| TestGoGo                                                              |                  |              |          |      |              |          |                         |                     |        |
| 🕋 OneDrive                                                            |                  |              |          |      |              |          |                         |                     |        |
| 💻 本機                                                                  |                  |              |          |      |              |          |                         |                     |        |
| 🖊 Downloads                                                           |                  |              |          |      |              |          |                         |                     |        |
| 🔮 文件                                                                  |                  |              |          |      |              |          |                         |                     |        |
| 🎝 音樂                                                                  |                  |              |          |      |              |          |                         |                     |        |
| 三 桌面                                                                  |                  |              |          |      |              |          |                         |                     |        |
|                                                                       | ×                |              |          |      |              |          |                         |                     |        |
| 檔案名稱(N): 🔽                                                            | _2-new-dac       |              |          |      |              |          |                         |                     | ~      |
| 存檔類型(T): da                                                           | ata files (*.dp/ | 2)           |          |      |              |          |                         |                     | ~      |
|                                                                       |                  |              |          |      |              |          |                         | 方模(C)               | 司会     |
| ▲ 隐藏資科夾                                                               |                  |              |          |      |              |          | L                       | 1于1闰(3)             | RX //R |

d. Now save (\*.dat) file as (\*.dp2) file. The (\*.dp2) can be used as the data for program and verify only. The (\*.dp2) file don't include sufficient information for re-load to the compiler.

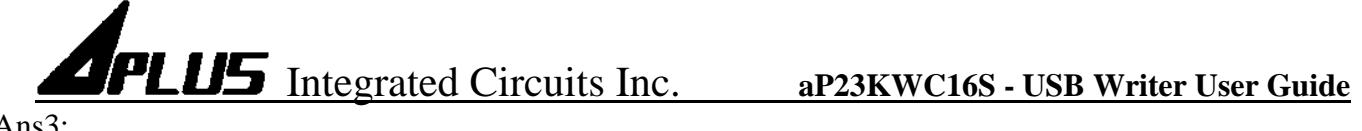

Ans3:

| Inc | 23KWCo     | mpiler-V2.5  |                |             |                |               |                                  | - 0         | $\times$ |
|-----|------------|--------------|----------------|-------------|----------------|---------------|----------------------------------|-------------|----------|
| (   | Compiler V | Vriter About |                |             |                |               |                                  | Check Sum : |          |
|     |            | 4            | 4              |             |                | 1             |                                  |             |          |
|     | Group      | edge         | Holdable       | Trig        | Stop           | Output        | C:\Users\RD\Desktop\test_file\v2 | _3-pwm.dp2  | ^        |
|     |            |              |                |             |                |               |                                  |             |          |
|     |            |              |                |             |                |               |                                  |             |          |
|     |            |              |                |             |                |               |                                  |             |          |
|     | -          |              |                |             |                |               |                                  |             |          |
|     | <u></u>    |              |                |             |                |               |                                  |             |          |
|     |            |              |                |             |                |               |                                  |             |          |
|     |            |              |                |             |                |               |                                  |             |          |
|     |            |              | Pr CheckSum In |             |                |               |                                  |             |          |
|     | VoiceFile  | Pr           |                | nformation  | formation      |               | ×                                |             |          |
|     |            |              |                |             |                |               |                                  |             |          |
|     | 1          |              | Ат             | he checksum | vill be modfie | sion compiler |                                  |             |          |
|     |            |              | · 🔼 .          |             |                |               |                                  |             |          |
|     |            |              |                |             |                |               |                                  |             |          |
|     |            |              | -              |             |                |               | 確定                               |             |          |
|     |            |              | 1              |             |                |               |                                  |             |          |
|     |            |              |                |             |                |               |                                  |             |          |
|     |            |              |                |             |                |               |                                  |             | $\sim$   |
|     |            |              |                |             |                |               |                                  |             |          |
|     | ⊠ Blank    | Check 5      | Program        | ✓ Verif     | y 🗆 Sec        | curity        | aP2                              | 3682 - 8Pin | ~        |
|     |            |              |                |             |                |               | Run                              |             |          |
|     |            |              |                |             |                | 0 %           | Load to Flash                    | beol        |          |
|     |            |              |                |             |                | - /0          |                                  | Lodu        |          |

- a. At Writer page click Load button.
- b. Because the check sum rule has been modified after version V2.4, the check sum maybe different from the original one.

| den den                | 23KWCo        | mpiler-V2.5  |          |      |           |        |        |                   |              |            | $\times$ |   |
|------------------------|---------------|--------------|----------|------|-----------|--------|--------|-------------------|--------------|------------|----------|---|
|                        | Compiler V    | Vriter About |          |      |           |        |        |                   |              | Check Sum  |          |   |
|                        | Group         | edge         | Holdable | Trig | Stop      | Output | C:\Us  | ers\RD\Desktop\te | est_file\v2_ | _3-pwm.dp2 | ^        | ] |
| ■ 另存新檔                 |               |              |          |      |           |        |        |                   |              |            |          |   |
| → · ↑ <mark>.</mark> · | 本機 > 舅        | ∎ > test_f   | ile      |      |           |        |        | ٽ ~               | 搜尋 test      | t_file     |          | P |
| 組合管理 ▼ 新増資             | 料夾            |              |          |      |           |        |        |                   |              |            | -        | 2 |
| 🔮 文件 🖌                 | <b>^</b> 名稱   |              | ^        |      | 修改日期      |        | 類型     | 大小                |              |            |          |   |
| 📰 圖片 🛛 🖈               | HND 1         | /1_2-new-da  | ac.dp2   |      | 2016/4/28 | 上午 1   | DP2 檔案 | 1,025             | KB           |            |          |   |
| demo                   | HAD N         | /2_3-dac.dp  | 2        |      | 2016/4/28 | 上午 1   | DP2 檔案 | 1,025             | KB           |            |          |   |
| pic                    | HND N         | /2_3-pwm.d   | p2       |      | 2016/4/28 | 上午 1   | DP2 檔案 | 1,025             | KB           |            |          |   |
| test_file              |               |              |          |      |           |        |        |                   |              |            |          |   |
| TestGoGo               |               |              |          |      |           |        |        |                   |              |            |          |   |
| OneDrive               |               |              |          |      |           |        |        |                   |              |            |          |   |
| 本機                     |               |              |          |      |           |        |        |                   |              |            |          |   |
| Downloads              |               |              |          |      |           |        |        |                   |              |            |          |   |
| ▲ 文件                   |               |              |          |      |           |        |        |                   |              |            |          |   |
|                        |               |              |          |      |           |        |        |                   |              |            |          |   |
| - 4面                   |               |              |          |      |           |        |        |                   |              |            |          |   |
|                        | ~             |              |          |      |           |        |        |                   |              |            |          |   |
| 檔案2羅(N)- 12            | 3 new ch      | ksum         |          |      |           |        |        |                   |              |            |          | _ |
|                        | ta filas († s | 4-2)         |          |      |           |        |        |                   |              |            |          | _ |
| 1子1面現空(1): 08          | ta mes (*.0   | ipz)         |          |      |           |        |        |                   |              |            |          |   |

c. Now save (\*.dp2) file as version V2.5 (\*.dp2) file. The (\*.dp2) include sufficient information for re-load to the compiler.

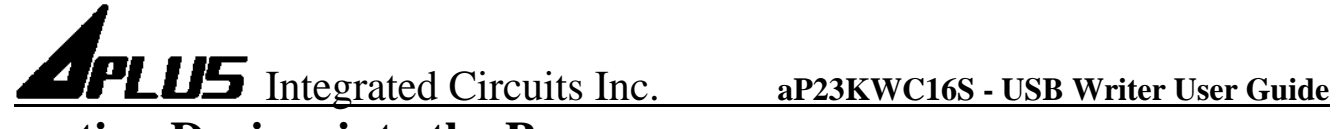

### **Inserting Devices into the Programmer**

- SOP package devices
- Device should be inserted align to the bottom of the 16-pin textool socket.

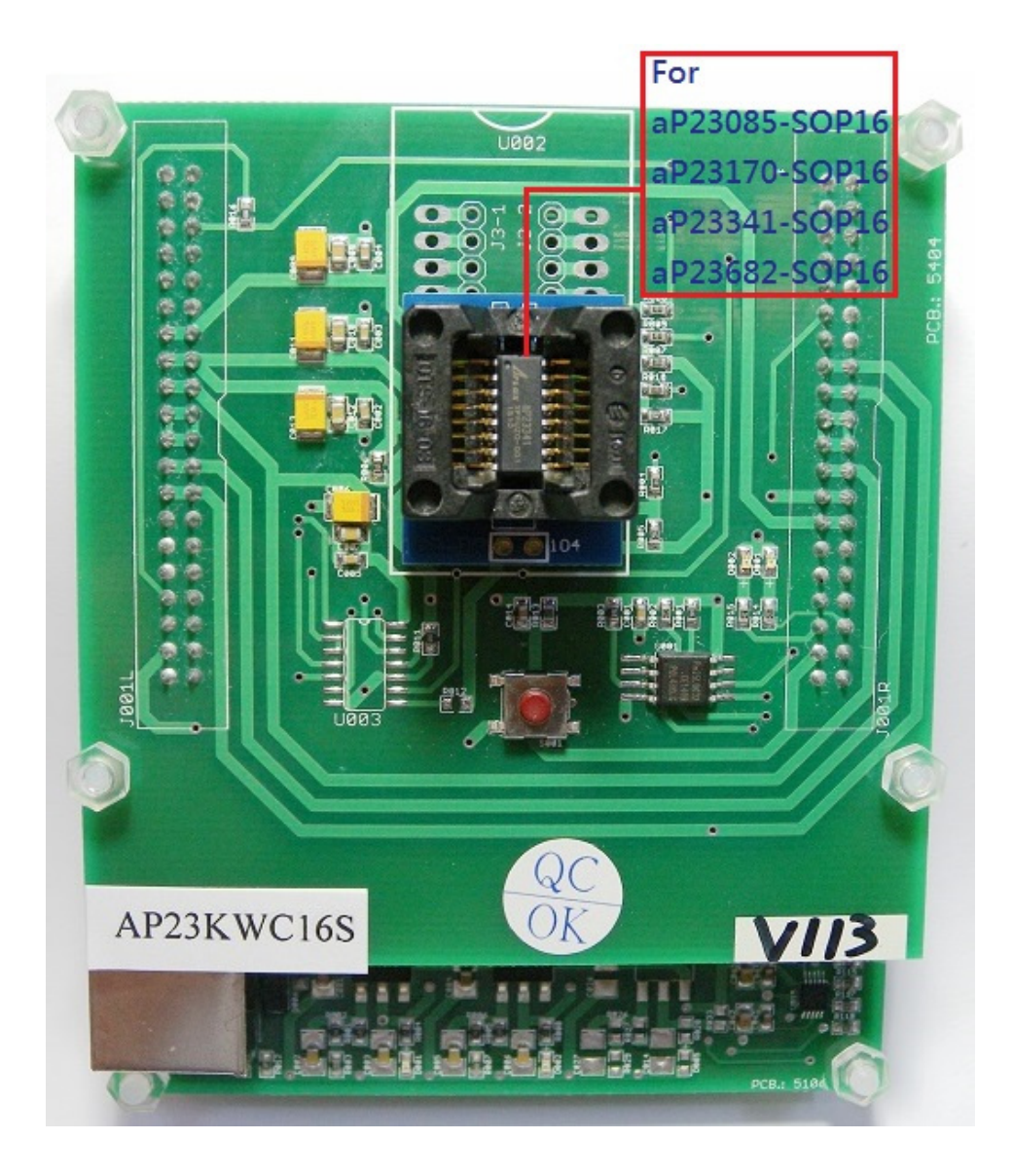

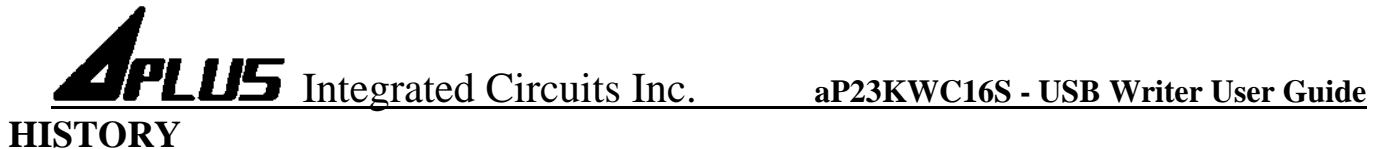

2015/03/31

aP23KWC16S User Guide.

### 2015/05/20

Dat file become dp2 file.

### 2015/07/17

Add $\rightarrow$ Device map & Check Sum

### 2015/09/18

Add $\rightarrow$ Low voltage reset & CPU serial option.

Modify→Trigger mode & Silence time & Usage memory size & Execute Run component control.

### 2016/02/01

Add  $\rightarrow$  Auto detect writer firmware version. Add  $\rightarrow$  MP3 mode Play/Pause & Play/Stop option.

### 2016/02/24

Add  $\rightarrow$  Q&A.

### 2016/05/06

Add  $\rightarrow$  Select IC operating voltage. Add  $\rightarrow$  PWM voice output volume. Modify  $\rightarrow$  Change LVR to LVD.

Page 33 of 33